## **Concepts of Sharing & Collaboration**

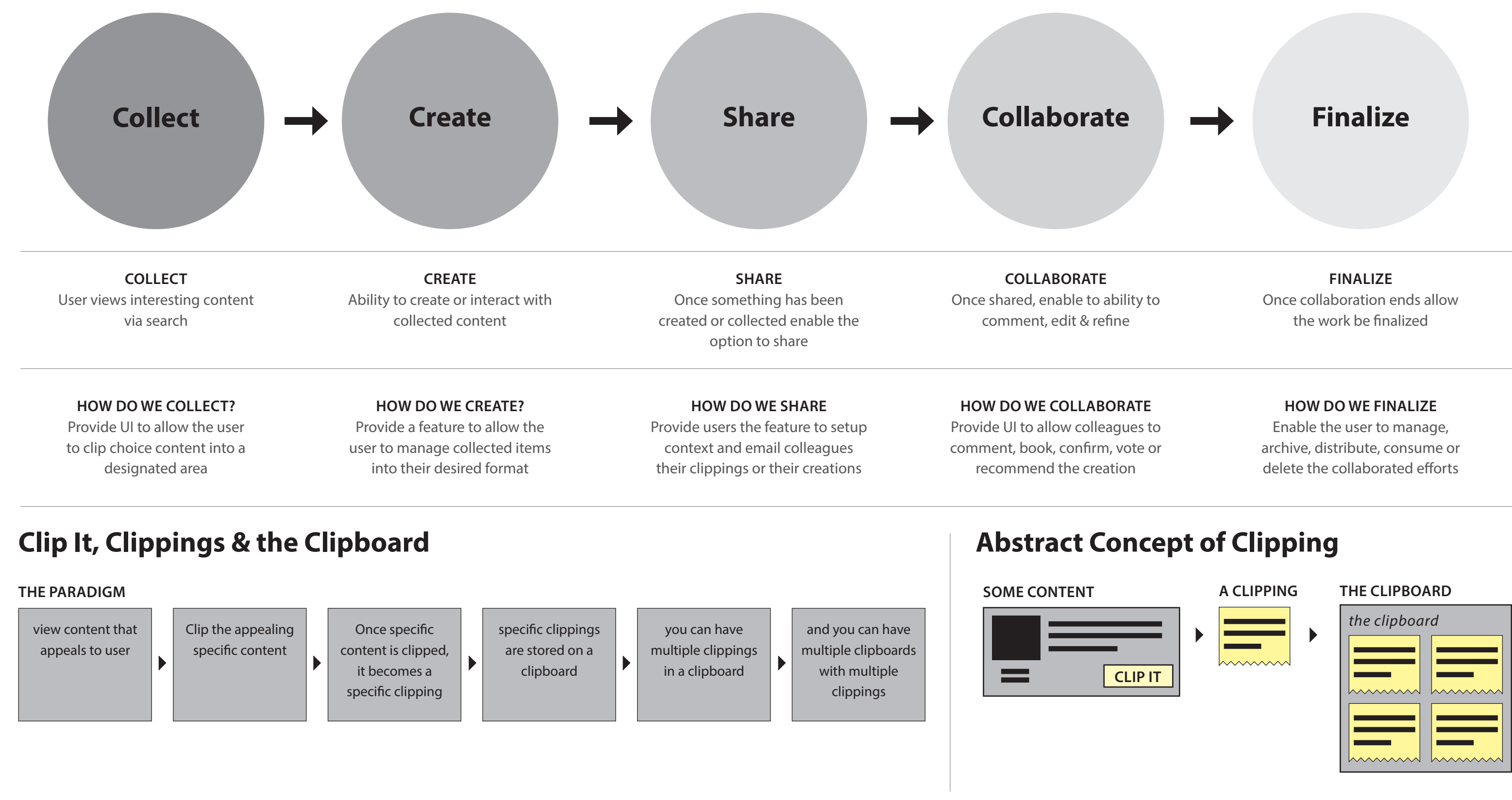

# **R** Content "Clip It" & "CLIPPED" UI

| 1 from <b>\$208</b> p     | ber night                                                                                                    | Hide room rates 🛛 👻 | from <b>\$55.96</b> per day<br>based on total cost of \$111 | .93                                                                                                    |                                                                              | CLIP IT - Reserve                                                                        |
|---------------------------|----------------------------------------------------------------------------------------------------|---------------------|-------------------------------------------------------------|----------------------------------------------------------------------------------------------------|------------------------------------------------------------------------------|------------------------------------------------------------------------------------------|
| WESTIN<br>VIII LA VIENNE  | The Westin San Francisco Airport         1.1 mi from San Francisco       ★★★★★         International Airport       Photos   Amenities         Compare       Compare |                     |                                                             | Enterprise<br>Intermediate : SUV, Automatic, Air<br>Conditioning<br>Car : Escape Or Similar<br>Miles : Unlimited<br>Mileage and Rates   Car Rental Rules      | Pick-up :<br>SFO<br>Hours of operation:<br>05/03/2011: 5:00 AM -<br>11:59 PM | Drop-off :<br>Same as pickup<br>Hours of operation:<br>05/04/2011: 5:00 AM -<br>11:59 PM |
| \$208<br>per night        | Superior<br>1K BED AAA RATE DELUXE NON-SMOKING BAY VIEW HEAVENLY BED<br>AND BATH HIGH-SPEED INTERNET FOR A FEE ERGONOMIC<br>Room/Rate details                       | Select              |                                                             | Total estimated cost : \$111.93 inclu                                                                                                    | iding taxes & fees                                                           |                                                                                          |
| \$208<br>per night        | Superior<br>2D BEDS AAA RATE DELUXE NON-SMOKING BAY VIEW HEAVENLY BED<br>AND BATH HIGH-SPEED INTERNET FOR A FEE ERGONOMIC<br>Room/Rate details                      | Select              | from <b>\$69.16</b> per day<br>based on total cost of \$138 | .31<br>National Car Rental<br>Intermediate : SUV, Automatic, Air                                                                                              | Pick-up :                                                                    | CLIP IT  Reserve Drop-off :                                                              |
| \$210<br>per night        | Superior<br>1K BED AAA PARKING PACKAGE DELUXE NON-SMOKING BAY VIEW<br>HEAVENLY BED AND BATH HIGH-SPEED INTERNET FOR A FEE<br>ERGONOMIC<br>Room/Rate details         | Select              |                                                             | Conditioning<br>Car : Escape Or Similar<br>Miles : Unlimited<br>Mileage and Rates   Car Rental Rules                                                          | SEO<br>Hours of operation:<br>05/03/2011: Open all day                       | Same as pickup<br>Hours of operation:<br>05/04/2011: Open all day                        |
| <b>\$210</b><br>per night | Superior<br>2D BEDS AAA PARKING PACKAGE DELUXE NON-SMOKING BAY VIEW<br>HEAVENLY BED AND BATH HIGH-SPEED INTERNET FOR A FEE<br>ERGONOMIC<br>Room/Rate details        | Select              | from <b>\$84.56</b> per day based on total cost of \$169    | .11                                                                                                    | iang taxes & iees                                                            |                                                                                          |
| \$219<br>per night        | Double<br>2D BEDS BOOK NOW AND SAVE - FULLY PREPAID CANCEL RULES APPLY<br>NO CHANGES ALLOWED TRADITIONAL NON-SMOKING HEAVENLY BED<br>HEAVENLY<br>Room/Rate details  | Select              | Budget.                                                     | Budget<br>Intermediate : 2/4 Door, Automatic, Air<br>Conditioning<br>Car : Dodge Avenger/Similar<br>Miles : Unlimited<br>Mileage and Rates   Car Rental Rules | Pick-up :<br>SFO<br>Hours of operation:<br>05/03/2011: Open all day          | Drop-off :<br>Same as pickup<br>Hours of operation:<br>05/04/2011: Open all day          |
| More room rates           |                                                                                                    |                     |                                                             | Total estimated cost : \$169.11 inclu                                                                                                    | iding taxes & fees                                                           |                                                                                          |

## Hotel Results "Clip it" UI

## Flight Results "Clip it" UI

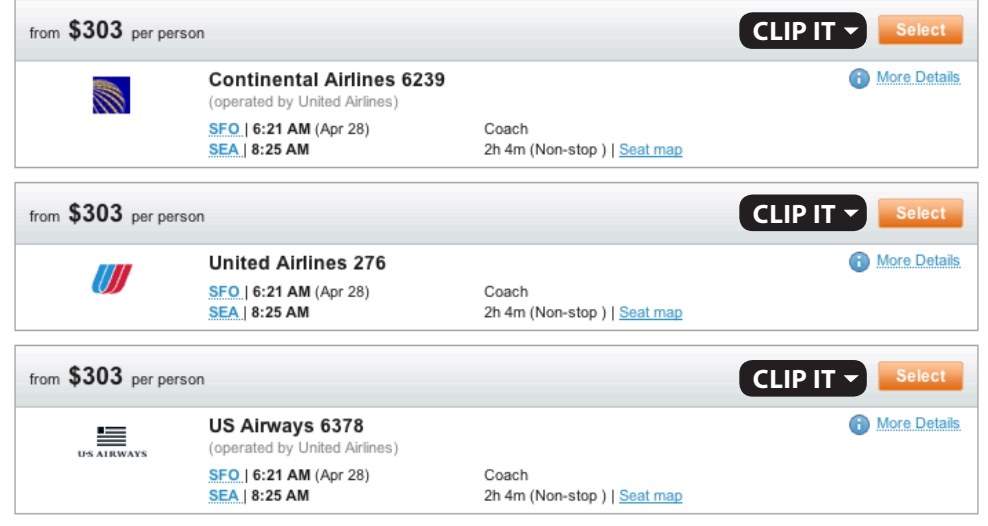

### Dining Results "Clip it" UI

Car Rental Results "Clip it" UI

| Cuisine: Mexican<br>Distance: 1.5 miles                          | Price: \$\$\$\$<br>Rating: Very Good (Zagat) | restaurant at (415) 409-8226                                |
|------------------------------------------------------------------|----------------------------------------------|-------------------------------------------------------------|
| Quick look                                                       | ×                                            |                                                             |
| •                                                                |                                              |                                                             |
| Nick's Crispy Tacos     Cuisine: Mexican     Distance: 1.5 miles | Price: \$\$\$\$<br>Rating: Not Available     | For reservation info, call the restaurant at (415) 409-8220 |

## **Thoughts & Considerations**

- Place a shortcut to the clipboard page?
- Are there more options to do here?
- Simplify and not serve up the drop down options?

## Editorial "Clip it" UI

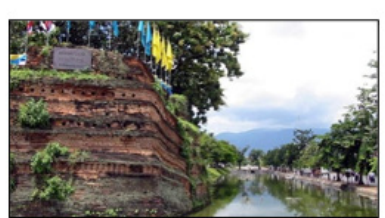

### ATIONS fai: Thailand's Ancient ity

ble and inviting to tourists from all I, Chiang Mai is known throughout and's "Rose of the North" -- a popular ation not only for its sophisticated take re, but for its exotic outdoor ustling market places, and welcoming Details

-

## The "CLIP IT" UI is Dynamic

First time users are able to simply Clip Content. This content is stored on the CLIPPINGS FLYOUT and the Clipboard Page. As users start to share, create new Clipboards the "CLIP IT" UI is responsive to the author.

## CLIP IT

### CLIPPED -

× Remove from clipboard

Share With Colleagues

### CLIP IT 👻

• Add to New Clipboard

Share With Colleagues

### CLIP IT 👻

CLIP TO:

Research

Catalina Wine Mixer

Denver Trip

Add to New Clipboard

Share With Colleagues

### CLIP IT 🚽

CLIP TO:

Research

Catalina Wine Mixer

Denver Trip

+ Add to New Clipboard

# **R** Clippings Flyout

## **The Clippings Flyout**

**Clippings Flyout UI** 

**View Clipboard** 

to the clipboard.

**Clippings Content** 

2

3

4

**Introduction to Clippings** 

This UI opens up to reveal recently added clippings, it

also reveals the UI to take users to the Clipboard

First time users are exposed to instructions about

Users are provided Clipboard UI this navigates users

This is a content that user has clipped. User can click

the content and it navigates the user to specific

content or to the content on the clipboard page.

clipping and links to learn more about it.

First time users are able to simply Clip Content. This content is stored on the CLIPPINGS FLYOUT and the Clipboard Landing Page. As users start to share, create new Clipboards the "CLIP IT" UI is responsive to the user.

## **Thoughts & Considerations**

- What problems does the clippings flyout solve?
- How does it work with clipboards
- Should we enable to ability to make a clipboard here.

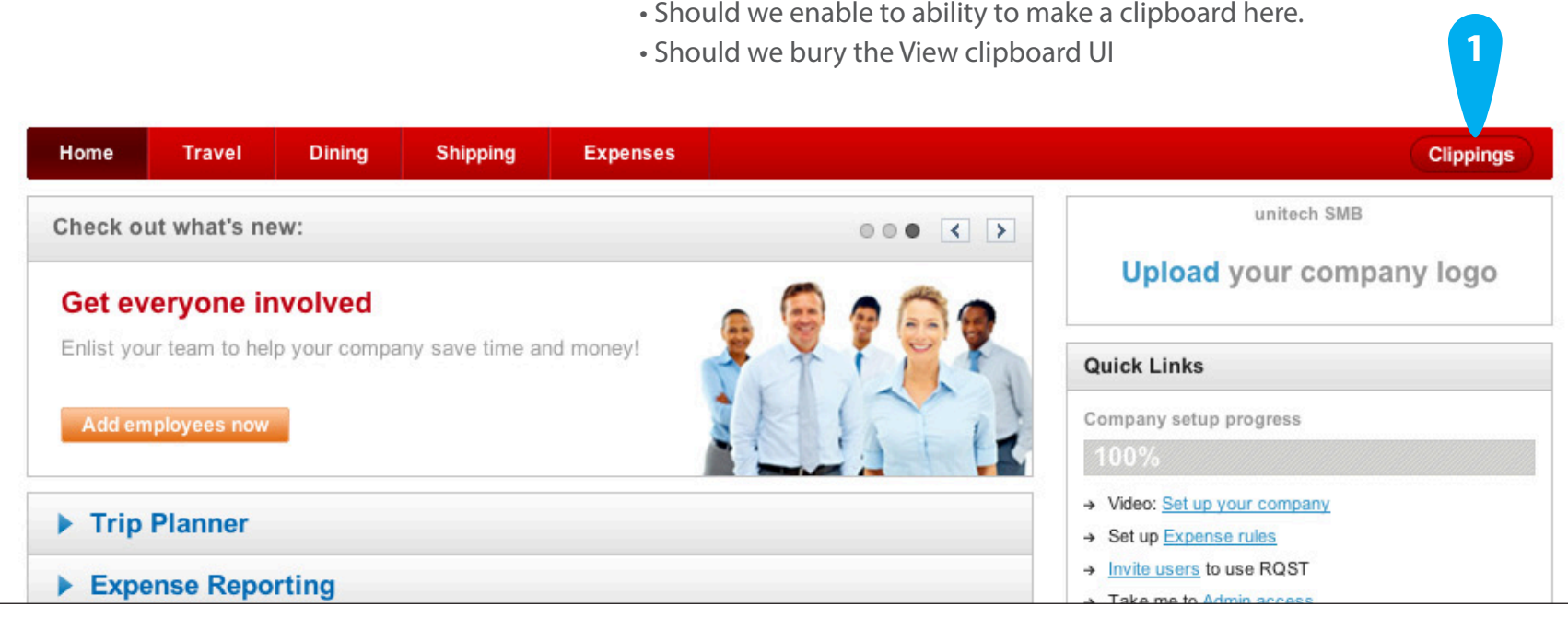

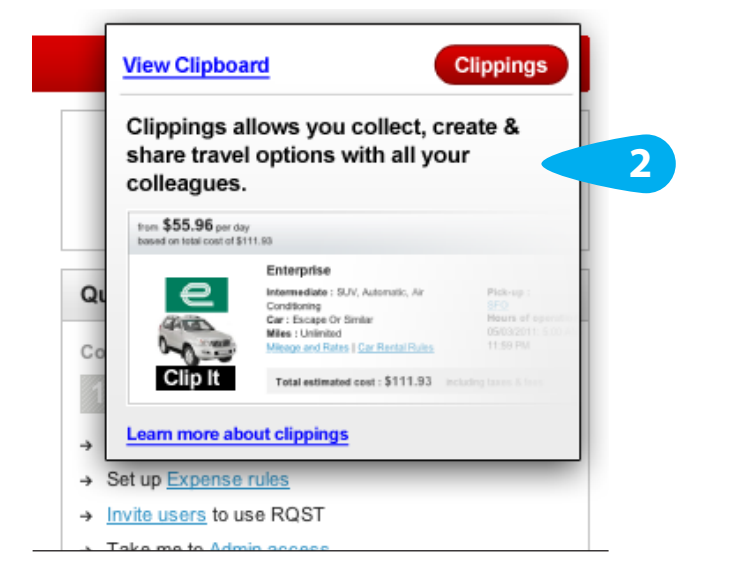

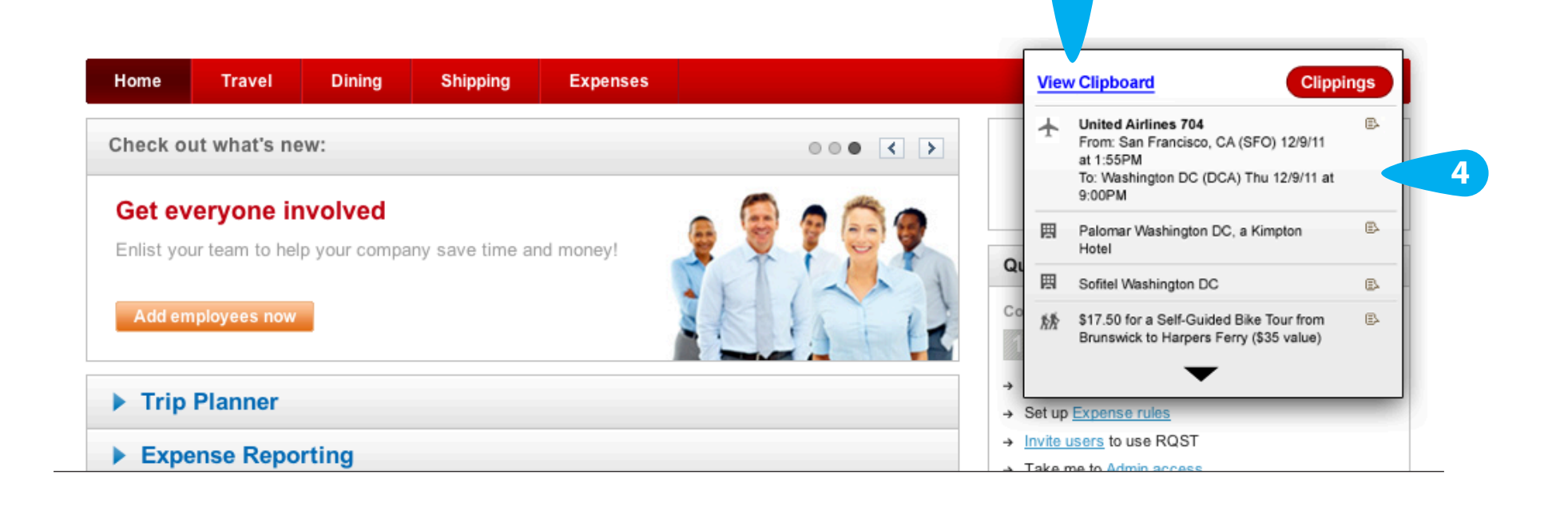

# **R** Possible UI Varients & Nomenclature

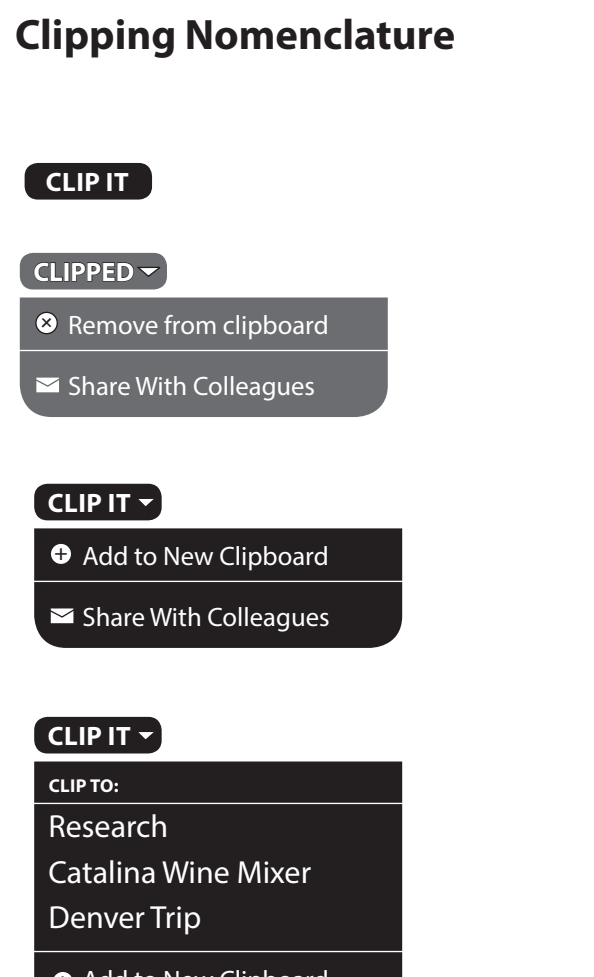

| Research               |
|------------------------|
| Catalina Wine Mixer    |
| Denver Trip            |
| + Add to New Clipboard |

Share With Colleagues

## CLIP IT 🗸

CLIP TO: Research Catalina Wine Mixer Denver Trip

Add to New Clipboard

## Save Nomenclature

## SAVE

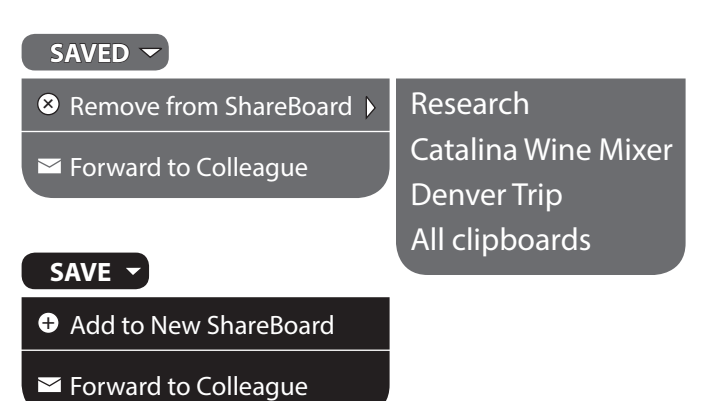

## SAVE -

| CLIP TO:                |
|-------------------------|
| Research                |
| Catalina Wine Mixer     |
| Denver Trip             |
| ⊕ Add to New ShareBoard |
| ➡ Forward to Colleague  |

## SAVE -

| CLIP TO:            |
|---------------------|
| Research            |
| Catalina Wine Mixer |
| Denver Trip         |

## + Add to New ShareBoard

## Colleague Model UI

| SAVE                       |                     |
|----------------------------|---------------------|
| SAVED -                    |                     |
| ⊗ Remove from ShareBoard → | Research            |
| Serward to Colleague       | Catalina Wine Mixer |
|                            | Denver Trip         |
|                            | All clipboards      |
| SAVE -                     |                     |
| Add to New ShareBoard      |                     |
| ➡ Forward to Colleague     |                     |

## SAVE -

| CLIP TO:                                                                                                    |                   |
|----------------------------------------------------------------------------------------------------|-------------------|
| Research                                                                                                    |                   |
| Catalina Wine Mixer 🔹 🕨                                                                                                    | SELECT COLLEAGUE: |
| Denver Trip                                                                                                    | David             |
| Add to New ShareBoard     Add     to New ShareBoard     Control     Control     Contro     Control     Control     Control     Control     Co | Mark<br>Fric      |
| ✓ Forward to Colleague                                                                                                    |                   |

## SAVE -

| CLIP TO:                |
|-------------------------|
| Research                |
| Catalina Wine Mixer     |
| Denver Trip             |
| + Add to New ShareBoard |

## The Clipboard Page

|                                                              |                                                                                                    |                                                                                                    | Clipboard                                                   |                                        |                                   |
|--------------------------------------------------------------|----------------------------------------------------------------------------------------------------|----------------------------------------------------------------------------------------------------|-------------------------------------------------------------|----------------------------------------|-----------------------------------|
|                                                              | ttp://michael.rearden.com                                                                           |                                                                                                    |                                                             |                                        | <u>@</u>                          |
| Rearden Admin Acc                                            | cess                                                                                                |                                                                                                    |                                                             | Mobile Profile                         | Help Sign Out                     |
| REARDEN C                                                    | OMMERCE                                                                                             |                                                                                                    |                                                             |                                        |                                   |
| Home                                                         | Travel                                                                                              | Dining                                                                                                    | Shipping                                                    | Expenses                               | Clippings                         |
| Catalina W                                                   | 'ine Mixer Conv                                                                                     | vention – Dec,                                                                                                    | 23 2012                                                     | Share                                  | My Clipboards                     |
| Hotel<br>Hilton Seattl                                       | e Airport & Conf C                                                                                  | <b>tr From \$186 Per  </b><br>k-In: Fri, Dec 23, 2012                                                               | <u>Details</u> <u>Comments (2)</u><br>Night<br>1-206-244-48 | Tools Remove<br>(1 1/2)<br>100 (Phone) | Catalina Wine<br>Mixer Convention |
| Seattle, WA 9814<br>\$186 Per Do<br>Night Ac<br>\$196 Per TR | 88 US Check<br>Gues<br>oubleRoom/Rate detailsA B<br>CCESSIBLE ROOM GRAB B<br>RAVEL LEADERS FRANCHIS | K-Out: Sat, Dec, 24 2012<br>ts: 1 or 2<br>C CORPORATE SERVICES<br>CARS IN BATH-STROBE ALL<br>GE GROUP HTL PROG 1 KI | 1-206-248-44<br>debbie_noonar                               | 99 (Fax)<br>n@hilton.com<br>Book This! | Puerto Rico Trip                  |
|                                                              |                                                                                                    |                                                                                                    |                                                             |                                        | Denver Trip                       |
|                                                              |                                                                                                    |                                                                                                    |                                                             |                                        | 1 of 2 <= =>                      |

## **The Clipboard Page**

| λ                                                                 |                                                      | Clipboard                           |                          |                                   |    |
|-------------------------------------------------------------------|------------------------------------------------------|-------------------------------------|--------------------------|-----------------------------------|----|
| > X { http://michael.rearden.com                                  | n                                                    |                                     |                          |                                   |    |
| den Admin Access                                                  |                                                      |                                     | Mobile Profile           | Help Sign Out                     |    |
| ARDEN COMMERCE                                                    |                                                      |                                     |                          | 2                                 |    |
| Home Travel                                                       | Dining                                               | Shipping                            | Expenses                 | Clippings                         | 1  |
|                                                                   |                                                      |                                     | 8                        |                                   | •  |
|                                                                   |                                                      |                                     |                          | My Clipboards                     |    |
| atalina Wine Mixer Con                                            | vention - Dec, 2                                     | 23 2012                             | Share                    | New Clipboard                     | 4  |
| tel                                                               |                                                      | Details Comments (2)                | Tools Remove             |                                   |    |
| ilton Seattle Airport & Conf (                                    | Ctr From \$186 Per Ni                                | ight                                | μ n/5 11                 | Catalina Wine<br>Mixer Convention |    |
| Che                                                               | ck-In: Fri, Dec 23, 2012                             | 1-206-244-48                        | 00 (Phone)               |                                   |    |
| Seattle, WA 98188 US Gue                                          | ck-Out: Sat, Dec, 24 2012<br>sts: 1 or 2             | 1-206-248-44<br>debbie noonar       | 99 (Fax)<br>m@hilton.com |                                   |    |
| ,                                                                 |                                                      | , _                                 |                          |                                   |    |
| \$186 PerDoubleRoom/Rate detailsANightACCESSIBLE ROOM GRAB        | B C CORPORATE SERVICES /<br>BARS IN BATH-STROBE ALAF | A B C 2 DOUBLE BEDS<br>RM-MP3 CLOCK | Book This!               | Puerto Rico Trip                  |    |
|                                                                   |                                                      |                                     |                          |                                   |    |
| \$196 Per TRAVEL LEADERS FRANCHI<br>Night VIEW HI SPEED 12.95- D/ | SE GROUP HTL PROG 1 KIN<br>Y-SERENITY BED-LUX LINE   | ig bed courtyard-garde<br>NS        | N Book This! 12          |                                   |    |
|                                                                   |                                                      |                                     |                          |                                   |    |
|                                                                   |                                                      |                                     |                          | Denver Trip                       |    |
|                                                                   |                                                      |                                     |                          |                                   |    |
|                                                                   |                                                      |                                     |                          |                                   |    |
|                                                                   |                                                      |                                     |                          | 1 of 2 <= =>                      | 6  |
|                                                                   |                                                      |                                     |                          |                                   |    |
|                                                                   |                                                      |                                     |                          |                                   | 10 |

## Michael (The Author)

1

Author opens up the clippings flyout to access the clipboard.

## Link to the Clipboard

Author opens up the clippings flyout to access the clipboard. (optimize this)

## **My Clipboards**

Sidebar in where all your clipboards reside.

## Create a new clipboard

UI allows the author to create New Clipboards

## The Current Clipboard

This clipboard is called Catalina Wine Mixer Convention, it is being view.

## **Clipboard Navigation UI**

Allows the author to browse through their create clipboards.

## **Clipboard Title**

This is the title of the current clipboard.

## Share this clipboard

Authors have the ability to share their clipboards with other for feedback, collaboration or approval.

## **Clipping UI**

Allows users to comment or view more details. The author also has the ability to remove the clipping from the clipboard

## Thumbs up or down Voting

Allows users the ability to vote on a clipping (context needs further exploration)

## **Clipping Content**

This categorizes the clipping content. This clipping is a Hotel.

## **Book This**

Allows the author to book or place the reservation.

## Creating a clipboard on the clipboard page

### Rearden Admin Access Mobile Profile Help Sign Out REARDEN COMMERCE Home Travel Expense 1 Catalina Wine Mixer Convention – Dec, 23 2012 Share Details Comments (2) Tools Remove Catalina Wine Hilton Seattle Airport & Conf Ctr From \$186 Per Night ۵ß 1-206-244-4800 (Phone) 1-206-248-4499 (Fax) Check-In: Fri, Dec 23, 2012 17620 Pacific Hwy S Check-Out: Sat, Dec, 24 2012 Seattle, WA 98188 US Guests: 1 or 2 debbie\_noonan@hilton.com \$186 Per DoubleRoom/Rate detailsA B C CORPORATE SERVICES A B C 2 DOUBLE BEDS Puerto Rico Trip ACCESSIBLE ROOM GRAB BARS IN BATH-STROBE ALARM-MP3 CLOCK Night \$196 Per TRAVEL LEADERS FRANCHISE GROUP HTL PROG 1 KING BED COURTYARD-GARDE Night VIEW HI SPEED 12.95- DAY-SERENITY BED-LUX LINENS Denver Trip 1 of 2 <= ⇒

## **Clipboard Creation Modal**

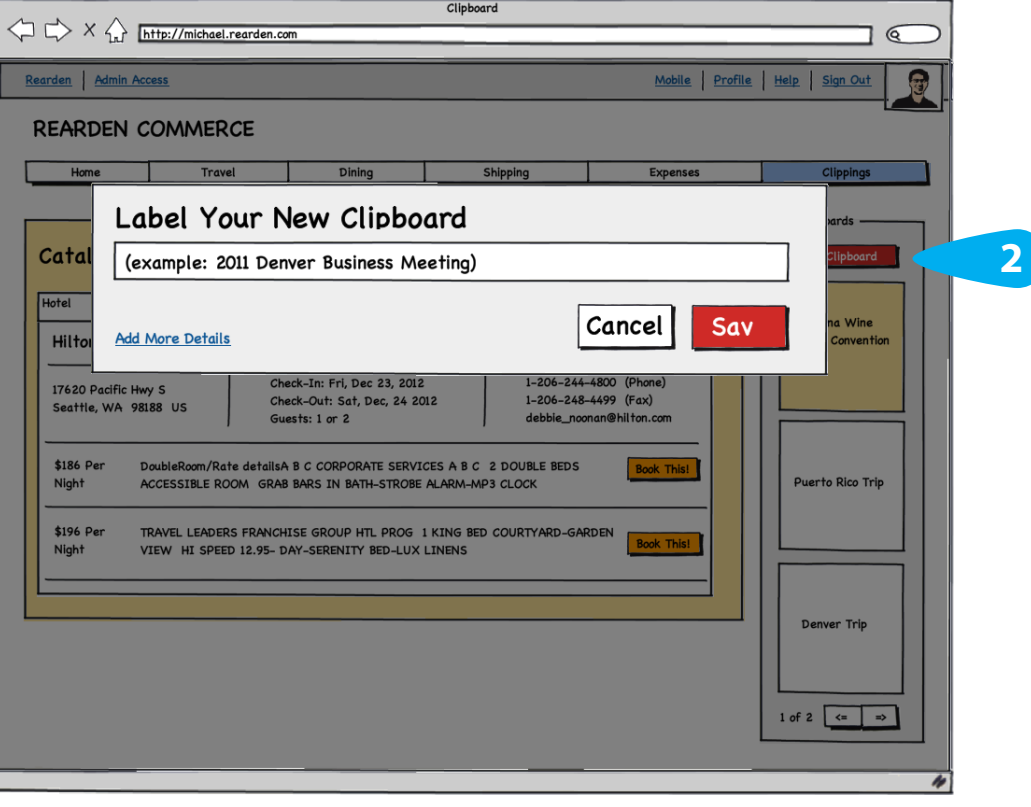

## **Author Clicks New Clipboard**

On the clipboard page an author would have the ability to create another clipboard. This would launch the clipboard Modal

## Creating a clipboard via the "Clip It" UI

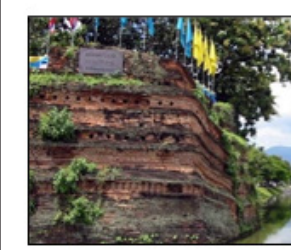

### TOP DESTINATIONS Chiang Mai: Thailand's Ancient Walled City

Easily navigable and inviting to tourists from all over the world, Chiang Mai is known throughout Asia as Thailand's "Rose of the North" -- a popular tourist destination not only for its sophisticated take on Thai culture, but for its exotic outdoor excursions, bustling market places, and welcoming atmosphere. Details

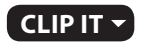

## **Clipboard Creation Modal**

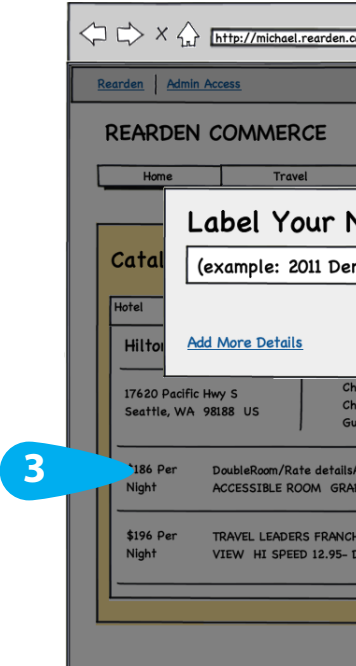

## **New Clipboard Modal**

The author would have the ability to label the clipboard, some suggestions for labeling could be placed inline on the field. The author could then save it or cancel out of the modal.

## In Addition

A clipboard can be created via content "Clip It" UI. The user can select "add to new clipboard" option. This would also launch the new clipboard modal.

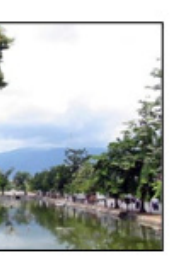

## CLIP IT 🚽

• Add to New Clipboard

Share With Colleagues

## CLIP IT 🗸

CLIP TO: Research

**Catalina Wine Mixer** 

Denver Trip

• Add to New Clipboard

Share With Colleagues

| Clipboo                                                                  | ird                                        |                                          |              |                       |        |
|--------------------------------------------------------------------------|--------------------------------------------|------------------------------------------|--------------|-----------------------|--------|
| om                                                                       |                                            |                                          |              |                       | $\geq$ |
|                                                                          | _                                          | Mobile                                   | Profile Help | Sign Out              | П      |
|                                                                          |                                            |                                          |              |                       | 5      |
|                                                                          |                                            |                                          |              |                       |        |
| Dining                                                                   | Shipping                                   | Expenses                                 |              | Clippings             |        |
| New Clipboard                                                            |                                            |                                          |              | ards                  | 1      |
| nver Business Meeting)                                                   |                                            |                                          |              | Clipboard             |        |
|                                                                          | C                                          | ancel                                    | Sav          | na Wine<br>Convention |        |
| eck-In: Fri, Dec 23, 2012<br>eck-Out: Sat, Dec, 24 2012<br>lests: 1 or 2 | 1-206-244-4<br>1-206-248-4<br>debbie_noond | 800 (Phone)<br>499 (Fax)<br>m@hilton.com |              |                       |        |
| A B C CORPORATE SERVICES A B C<br>B BARS IN BATH-STROBE ALARM-ME         | 2 DOUBLE BEDS<br>23 CLOCK                  | Book This!                               | f            | Puerto Rico Trip      |        |
| HISE GROUP HTL PROG 1 KING BET<br>DAY-SERENITY BED-LUX LINENS            | OCOURTYARD-GARD                            | EN Book This!                            |              |                       |        |
|                                                                          |                                            |                                          |              | Denver Trip           |        |
|                                                                          |                                            |                                          |              |                       |        |
|                                                                          |                                            |                                          | 1 of         | 2 <= =>               |        |
|                                                                          |                                            |                                          |              |                       | 4      |

## Author Clicks Share

| <u> </u>                   |                                              |                                                 | Clipboard                    |                          |            |                                   |
|----------------------------|----------------------------------------------|-------------------------------------------------|------------------------------|--------------------------|------------|-----------------------------------|
| -> × 6.7 htt               | p://michael.rearden.com                      |                                                 |                              |                          | _          |                                   |
| rden Admin Acce            | <u>55</u>                                    |                                                 |                              | Mobile                   | Profile He | elp Sign Out                      |
| EARDEN CO                  | MMERCE                                       |                                                 |                              |                          |            | Ĺ                                 |
| Home                       | Travel                                       | Dining                                          | Shipping                     | 1                        | s          | Clippings                         |
|                            |                                              |                                                 |                              |                          |            | v Clipboards                      |
| Catalina Wi                | ne Mixer Conv                                | vention – Dec,                                  | 23 2012                      | Share                    |            | New Clipboard                     |
| Hotel                      |                                              |                                                 | Details Comments (2)         | Tools Permove            |            |                                   |
| Hilton Seattle             | Airport & Conf C                             | tr From \$186 Per                               | Night                        | <u>1</u><br>(1           | 4          | Catalina Wine<br>Mixer Convention |
| 17620 Pacific Hung         | .   Chec                                     | k-In: Fri, Dec 23, 2012                         | 1-206-244-48                 | 00 (Phone)               |            |                                   |
| Seattle, WA 98188          | US Chec<br>Gues                              | k-Out: Sat, Dec, 24 2012<br>ts: 1 or 2          | 1-206-248-44<br>debbie_noona | 99 (Fax)<br>n@hilton.com |            |                                   |
| \$186 Per Dou              | bleRoom/Rate detailsA E                      | C CORPORATE SERVICES                            | ABC 2 DOUBLE BEDS            | Book This!               |            |                                   |
| Night ACC                  | ESSIBLE ROOM GRAB E                          | BARS IN BATH-STROBE AL                          | ARM-MP3 CLOCK                |                          |            | Puerto Rico Trip                  |
| \$196 Per TRA<br>Night VIE | WEL LEADERS FRANCHIS<br>W HI SPEED 12.95- DA | SE GROUP HTL PROG 1 K<br>Y-SERENITY BED-LUX LIN | ING BED COURTYARD-GARD       | EN Book This!            |            |                                   |
|                            |                                              |                                                 |                              |                          |            |                                   |
|                            |                                              |                                                 |                              |                          |            | Denver Trip                       |
|                            |                                              |                                                 |                              |                          |            |                                   |
|                            |                                              |                                                 |                              |                          |            | of 2 (= =)                        |
|                            |                                              |                                                 |                              |                          |            |                                   |
|                            |                                              |                                                 |                              |                          |            |                                   |

## **Author Clicks Share**

After the author has assembled a clipboard they can share it with colleagues.

## 2 Context/Share Modal

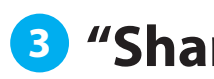

Home

**S** 

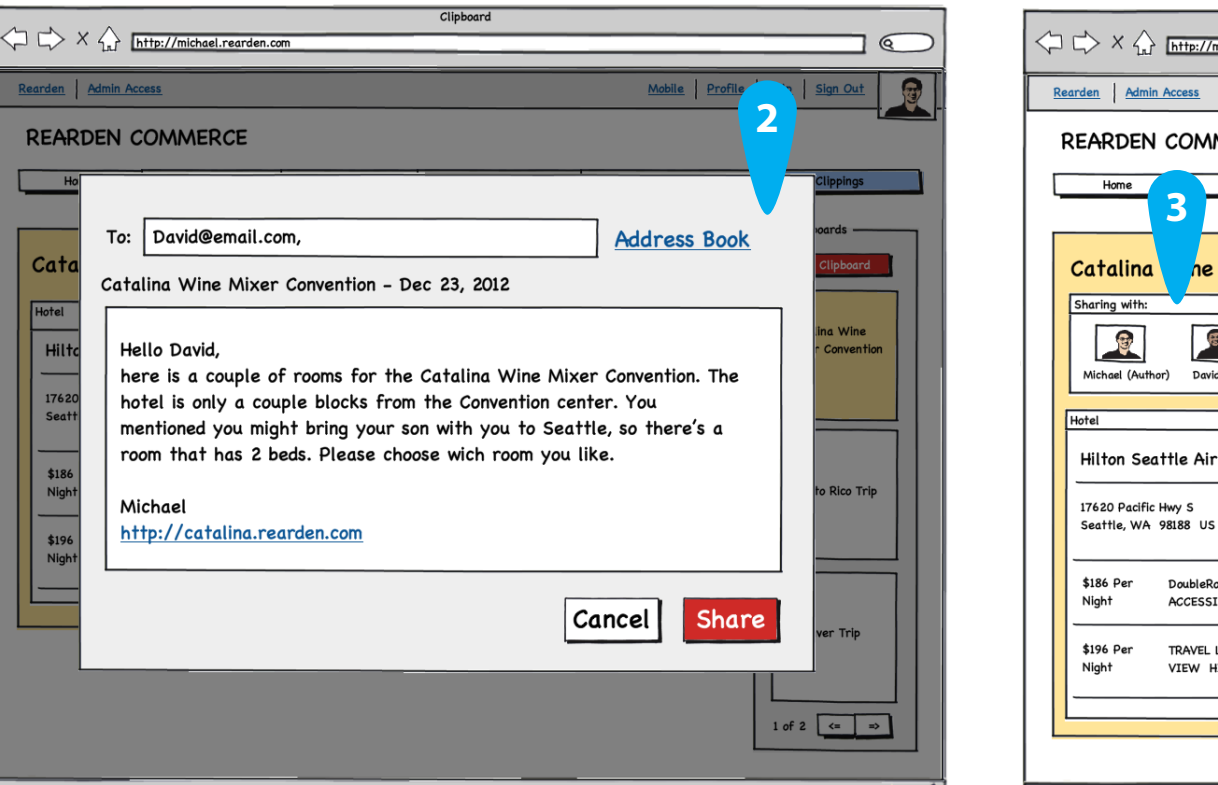

### 17620 Pacific Hwy S Seattle, WA 98188 U \$186 Per DoubleF Night ACCESS \$196 Per TRAVEL Night VIEW

## **Context/Share Modal**

The author has the ability to write the context of the shared clipboard, they would also have the ability to enter in the emails of the colleagues to share the clipboard. Within the context area the url of the clipboard would be auto populated

Verification

The shared with module is revealed, showing exactly who the document was shared with.

## **Thoughts & Considerations**

- How does the author add another person?
- Can non-authors add people?
- Launch the Context/Share modal on clippings?
- Avatar or email address in the Shared with module.
- When adding new clippings to shared clipboard what actions are needed by the author to notify or inform users there has been a change.
- Meta Data Collection, Event location, dates and time of the event should we collect this info on the clipboard creation.
- Drag & Drop should we allow users to drag clippings into other clipboards via the clippings page.

## 3 "Shared with:" Module revealed

|                                                                        |                                                                   | Clipboard                                    |                          |                                   |  |
|------------------------------------------------------------------------|-------------------------------------------------------------------|----------------------------------------------|--------------------------|-----------------------------------|--|
| nichael.rearden.com                                                    |                                                                   |                                              |                          |                                   |  |
|                                                                        |                                                                   |                                              | 1                        |                                   |  |
|                                                                        |                                                                   |                                              | Mobile Profile           | e Help Sign Out                   |  |
| MERCE                                                                  |                                                                   |                                              |                          |                                   |  |
| Travel                                                                 | Dining                                                            | Shipping                                     | Expenses                 | Clippings                         |  |
|                                                                        |                                                                   |                                              |                          |                                   |  |
| Mixer Con                                                              | vention – Dec,                                                    | 23 2012                                      | Share                    | My Clipboard                      |  |
|                                                                        |                                                                   |                                              | Add Person               | Catalina Wine<br>Mixer Convention |  |
|                                                                        |                                                                   | Details Comments (2)                         | Tools Remove             |                                   |  |
| port & Conf C                                                          | itr From \$186 Per 1                                              | Night                                        | <u>с с</u>               | Puerto Pico Trip                  |  |
| Chec<br>Chec<br>Gues                                                   | K-In: Fri, Dec 23, 2012<br>k-Out: Sat, Dec, 24 2012<br>ts: 1 or 2 | 1-206-244-48<br>1-206-248-44<br>debbie_noona | 99 (Fax)<br>n@hilton.com |                                   |  |
| om/Rate detailsA B C CORPORATE SERVICES A B C 2 DOUBLE BEDS Book This! |                                                                   |                                              |                          |                                   |  |
| LEADERS FRANCHIS<br>I SPEED 12.95- DA                                  | SE GROUP HTL PROG 1 KI<br>Y-SERENITY BED-LUX LIN                  | ING BED COURTYARD-GARDI<br>IENS              | EN Book This!            | Denver Trip                       |  |
|                                                                        |                                                                   |                                              |                          | 1052 (2 2)                        |  |
|                                                                        |                                                                   |                                              |                          |                                   |  |
|                                                                        |                                                                   |                                              |                          |                                   |  |
|                                                                        |                                                                   |                                              |                          | 10                                |  |

## **The Shared Clipboard Page**

|                                                                                                    |                         |                                                                                                    | Clipboard                                                                                                    |                                                                                                    |       |                                                                                                    |        |
|----------------------------------------------------------------------------------------------------|-------------------------|----------------------------------------------------------------------------------------------------|----------------------------------------------------------------------------------------------------|----------------------------------------------------------------------------------------------------|-------|----------------------------------------------------------------------------------------------------|--------|
|                                                                                                    | ttp://david.rearden.com |                                                                                                    |                                                                                                    |                                                                                                    |       |                                                                                                    | $\sim$ |
| Rearden Admin Acc                                                                                                    | cess                    |                                                                                                    |                                                                                                    | <u>Mobile</u> Pro                                                                                             | ofile | Help Sign Out                                                                                                 | F      |
| REARDEN C                                                                                                    | OMMERCE                 |                                                                                                    |                                                                                                    |                                                                                                    |       |                                                                                                    |        |
| Home                                                                                                    | Travel                  | Dining                                                                                                    | Shipping                                                                                                    | Expenses                                                                                                    |       | Clippings                                                                                                    |        |
| Catalina W         Sharing with:         Image: Sharing with:         Image: Michael (Author)         Michael (Author)         Hotel         Hilton Seattle         17620 Pacific Hwy         Seattle, WA 9818         \$186 Per       Date         Night       Act         \$196 Per       TR         Night       VI | ine Mixer Com           | /ention – Dec,<br>/tr From \$186 Per N<br>k-In: Fri, Dec 23, 2012<br>k-Out: Sat, Dec, 24 2012<br>ts: 1 or 2<br>C CORPORATE SERVICES<br>ARS IN BATH-STROBE ALL<br>E GROUP HTL PROG 1 KI<br>Y-SERENITY BED-LUX LIN | 23 2012          Details       Common Night         1-206-244-48       1-206-248-44         1-206-248-44       debbie_noonar         S A B C 2 DOUBLE BEDS       ARM-MP3 CLOCK         ING BED COURTYARD-GARDENENS       ING BED COURTYARD-GARDENENS | Add Person<br>ments (2) Tools<br>(1<br>100 (Phone)<br>199 (Fax)<br>m@hilton.com<br>NO<br>EN<br>NO<br>EN<br>NO |       | Upsell<br>Going to<br>We make quality<br>umbrellas for the<br>business folk. Check of<br>our <u>inventory</u> | ut     |

## **The Shared Clipboard Page**

| Admin Access       Mobils       Profile       Help       Sign Out       Image: Content of the second second |                                                                                                    | Cli                                                                                                    | ipboard                                                                                                    |                                                                                |                                                                                                    |                                                                          |
|----------------------------------------------------------------------------------------------------|----------------------------------------------------------------------------------------------------|----------------------------------------------------------------------------------------------------|----------------------------------------------------------------------------------------------------|--------------------------------------------------------------------------------|----------------------------------------------------------------------------------------------------|--------------------------------------------------------------------------|
| earden       Admin Access       Mobils       Profile       Help       Sign Out       Image: The state of the state of the state          | http://david.rearden.com                                                                                                    |                                                                                                    |                                                                                                    |                                                                                |                                                                                                    | $\supset$                                                                |
| Prove       Travel       Dining       Shipping       Expenses       Clippings         Image: Constraint of the state of the state of the                           | Admin Access                                                                                                    |                                                                                                    |                                                                                                    | Mobile Profile                                                                 | Help Sign Out                                                                                                  |                                                                          |
| Prome       Travel       Dining       Shipping       Expenses       Clippings         Catalina Wine Mixer Convention - Dec, 23 2012       Image: Convention - Dec, 23 2012       Image: Convention - Dec, 23 2012       Image: Convention - Dec, 23 2012       Image: Convention - Dec, 23 2012       Image: Convention - Dec, 23 2012       Image: Convention - Dec, 23 2012       Image: Convention - Dec, 23 2012       Image: Convention - Dec, 23 2012       Image: Convention - Dec, 23 2012       Image: Convention - Dec, 23 2012       Image: Convention - Dec, 23 2012       Image: Convention - Dec, 23 2012       Image: Convention - Dec, 24 2012       Image: Convention - Dec, 24 2012       Image: Convention - Dec, 24 2012       Image: Convention - Dec, 24 2012       Image: Convention - Dec, 24 2012       Image: Convention - Dec, 24 2012       Image: Convention - Dec, 24 2012       Image: Convention - Dec, 24 2012       Image: Convention - Dec, 24 2012       Image: Convention - Dec, 24 2012       Image: Convention - Dec, 24 2012       Image: Convention - Dec, 24 2012       Image: Convention - Dec, 24 2012       Image: Convention - Convention - Convention - Convention - Convention - Convention - Convention - Convention - Convention - Convention - Convention - Convention - Convention - Convention - Dec, 24 2012       Image: Convention - Convention - Convention - Convention - Convention - Convention - Convention - Convention - Convention - Convention - Convention - Convention - Convention - Convention - Convention - Convention - Convention - Convention - Convention - Convention - Convention - Convention - Convention - Conventing - Conventeres - Convention - Conventing - Convention - Convente                                                                                                    | REARDEN COMMERCE                                                                                                    |                                                                                                    |                                                                                                    |                                                                                |                                                                                                    |                                                                          |
| Sharing with:         Image: Staring with:         Image: Staring with: <t< td=""><td>Home Travel</td><td>Dining</td><td>Shipping</td><td>Expenses</td><td>Clippings</td><td>- I -</td></t<>                                                                                                    | Home Travel                                                                                                    | Dining                                                                                                    | Shipping                                                                                                    | Expenses                                                                       | Clippings                                                                                                    | - I -                                                                    |
| \$196 Per TRAVEL LEADERS FRANCHISE GROUP HTL PROG 1 KING BED COURTYARD-GARDEN                                                                                                    | Sharing with:         Sharing with:         Michael (Author)         David         Hotel         Hotel         Hilton Seattle Airport & Conf Ct         17620 Pacific Hwy S         Seattle, WA 98188 US         \$186 Per         Night         Accessible ROOM GRAB BA         \$196 Per         TRAVEL LEADERS FRANCHISE | ention – Dec, 2:<br>Tr From \$186 Per Nig<br>-In: Fri, Dec 23, 2012<br>-Out: Sat, Dec, 24 2012<br>s: 1 or 2<br>C CORPORATE SERVICES A<br>ARS IN BATH-STROBE ALARM<br>E GROUP HTL PROG 1 KING | 3 2012<br><u>Details</u> <u>Com</u><br><u>pht</u><br><u>1-206-244-48</u><br><u>1-206-248-44</u><br><u>debbie_noonar</u><br>B C 2 DOUBLE BEDS<br>A-MP3 CLOCK<br>5 BED COURTYARD-GARDE | Add Person<br>Add Person<br>(1<br>(1<br>00 (Phone)<br>99 (Fax)<br>(@hilton.com | Upsell<br>Going to<br>We make quality<br>umbrellas for the<br>business folk. Check out<br>our <u>inventory</u> | Thoug<br>• Voting w<br>• Can non<br>• Keep the<br>• Do we n<br>• Feedbac |

## David CEO (The Viewer)

Author opens up the clippings flyout to access the clipboard.

**Clipboard Title** This is the title of the shared clipboard.

## Shared with module

Indicates who this clipboard was shared with and who is the author or point person.

## **Clipping UI**

1

Allows users to comment or view more details. The author also has the ability to remove the clipping from the clipboard

## Thumbs up or down Voting

Allows users the ability to vote on a clipping (context needs further exploration)

## Book This

Allows the author to book or place the reservation.

## Upsell

 Since David is going to Seattle we suggest he gets the quality umbrella.

## & Considerations

do we do it?

- ors add people?
- this or serve up a voting system on content.
- final Confirm button at the bottom.
- we need to surface task completion feedback for booking?
- pboards that contain multiple items such as car
- travel, hotel & dining.

# **Revealing Details & Comments**

## **1** The Shared Clipboard Page (Details Revealed)

| Clipboard                                                                                                    |           | Clipboard                                                                 |
|----------------------------------------------------------------------------------------------------|-----------|---------------------------------------------------------------------------|
| X A http://david.rearden.com     C     X A     Introduction     C     C     X A     Introduction     C     C |           | http://david.rearden.com                                                  |
| Rearden     Admin Access       Mobilis     Profile       Help     Sign Out                                                                                                    |           | Rearden     Admin Access       Mobilé     Profile       Help     Sign Out |
| REARDEN COMMERCE                                                                                                    |           | REARDEN COMMERCE                                                          |
| Home Travel Dining Shipping Expenses Clippings                                                                                                    |           | Home Travel Dining Shipping Expenses Clippings                            |
| Catalina Wine Mixer Convention - Dec, 23 2012         Sering with:         Wichail (Author)         David         Wichail (Author)         David         Tézio Padific Hwy S         Seattle Airport & Conf Ctr From \$186 Per Night         L'260-244-8400 (Phone)         Seattle, WA 98188 US         Check-ri: Fri, Dac 23, 2012         Check-ri: Fri, Dac 23, 2012         Check-ri: Fri, Dac 24, 2402         Check-ri: Fri, Dac 23, 2012         Check-ri: Fri, Dac 23, 2012         Check-ri: Fri, Dac 24, 2402         Check-ri: Fri, Dac 24, 2402         Cuestit: 1 or 2         Seattle, WA 98188 US         Check-ri: Fri, Dac 24, 2402         Cuestit: 1 or 2         Seattle, WA 98188 US         Might Accessitie ROMA GRAB BARS IN BATH-STROBE ALARM-MP3 CLOCK         Night Accessitie ROMA GRAB BARS IN BATH-STROBE ALARM-MP3 CLOCK         Night Network Specific Netwing Directions Interting Roma         Night Network Specific Network Specific Net                                                                                                    | expansion | <complex-block></complex-block>                                           |
|                                                                                                    |           | Confirm                                                                   |
|                                                                                                    | - 1       | · · · · · · · · · · · · · · · · ·                                         |

## **2** The Shared Clipboard Page (Comments Revealed)

| Admin Assistant                                                                                                    | Clipboard                                                                                                    | CEO CFO                                                                                                    |
|----------------------------------------------------------------------------------------------------|----------------------------------------------------------------------------------------------------|----------------------------------------------------------------------------------------------------|
| Rearden Admin Access Mobile Profile Help Sign Out                                                                                                    | Rearden Admin Access                                                                                                    | Mobile Profile Help Sign Out                                                                                                    |
| REARDEN COMMERCE                                                                                                    | REARDEN COMMERCE                                                                                                    |                                                                                                    |
| Home     Travel     Dining     Shipping     Expenses     Clippings                                                                                                    | Home Travel Dining Shipping                                                                                                    | Expenses Clippings                                                                                                    |
| Index       Outputy       Oppose       Oppose         Find       Index       Outputy       Oppose       Oppose         Find       Index       Outputy       Index       Oppose       Oppose         Image: Second Second Se | EOA 35th Annual Meeting - June 16th, 17th & 18th         Sharing with:                                                                                                    | 2011<br>Add Person<br>Comments (2) Tools<br>()<br>NO<br>Upsell<br>Upsell |
| Winder Airlines - 728<br>gro 1 305 9M (Cet 14)       Code<br>4 h Hm (Non-step 1) Seat map       6<br>Days         Winder Airlines - 728<br>gro 1 305 9M (Cet 14)       Code<br>4 h Hm (Non-step 1) Seat map       6<br>Days         Were Return Flight       Total Journey time: 12h SOm   Total Flight time: 11h SZm • Comments: coversight Flight         Winder Airlines - 958<br>gro 1 305 9M (Cet 14)       Code<br>4 h Hm (Non-step 1) Seat map       6<br>Days         Winder Airlines - 728<br>gro 1 305 9M (Cet 14)       Code<br>4 h Hm (Non-step 1) Seat map       6<br>Days         United Airlines - 728<br>gro 1 305 9M (Cet 14)       Code<br>4 h Hm (Non-step 1) Seat map       6<br>Days         United Airlines - 958<br>gro 1 407 PM (Cet 14)       Code<br>4 h Hm (Non-step 1) Seat map       6<br>Days         United Airlines - 958<br>gro 1 407 PM (Cet 14)       Code<br>4 h Hm (Non-step 1) Seat map       6<br>Days         Were Return Flight       Total Journey time: 12h SOm   Total Flight time: 11h SZm • Comments: coversight Flight         Were Return Flight       Total Journey time: 12h SOm   Total Flight time: 11h SZm • Comments: coversight Flight         Were Return Flight       Total Journey time: 12h SOm   Total Flight time: 11h SZm • Comments: coversight Flight                                                                                                    | Hotel       Details         Hilton Ponce Golf & Casino Resort         1150 Caribe Ave<br>Ponce, 00716-2015 PR       Check-In: Thu, Jun 16, 2011<br>Check-Out: Sat, Jun 18, 2011       1-787-259-7676 (Phone)<br>1-787-259-7674 (Fax)         Comments (2)       Get your gamble on here<br>Nichael (Author)       Get your gamble on here         Noid       YEA MON!       Comment | ent<br>Confirm                                                                                                    |

# **R** Examples of Shared Clipboards

| MICHAEL<br>Admin Assistant                                                                                                    | ERIC<br>CFO                                     |
|----------------------------------------------------------------------------------------------------|-------------------------------------------------|
| Clipboard                                                                                                    |                                                 |
| Rearden Admin Access Mobile Pr                                                                                                    | ofile Help Sign Out                             |
|                                                                                                    |                                                 |
| REARDEN COMMINIERCE                                                                                                    | Clinnings                                       |
| Great American Beer Festival Denver, Sept 29 - Oct 1, 2011                                                                                                    | 50%                                             |
| Michael (Author) Eric David                                                                                                    |                                                 |
| Hotel Details <u>Comments (2)</u> <u>Tools</u>                                                                                                    | EXCHANGE                                        |
| Crowne Plaza Denver Downtown Hotel \$152 Per Night (1) 🖒   🖓 (0)                                                                                                    | resturant! experience<br>the history & prestige |
| 1450 Glenarm Place         Check-In: Fri, Sept 29, 2011         1-303-573-1450         (Phone)           Denver, CO 80202 US         Check-Out: Sun, Oct, 1 2011         1-303-572-1113         (Fax)           Guests: 1         Guests: 1         1-303-572-1113         (Fax) | of fine dinning at the<br>buckhorn!             |
| \$186 Per<br>Night         BEST FLEX WITH BKFST KING SUITE NONSMOKING SEPARATE BEDRM AND<br>SITTING AREA BOTH HAVE 32IN FLAT SCREEN TVS         NO                                                                                                    |                                                 |
| \$252 Per FEATURED RATE STANDARD ROOM NONSMOKING BEAUTIFULLY REDESIGNED RM WITH FREE HSIA 32IN FLAT SCREEN TV IN MOST                                                                                                    |                                                 |
| Map Ammenities Photos Driving Directions Meeting Rooms                                                                                                    |                                                 |
| Hotel<br>Hotel<br>Beer Festival                                                                                                    |                                                 |
| Dining Details Comments (2) Tools                                                                                                    |                                                 |
| (About Map                                                                                                    |                                                 |
| Buckhorn Exchange                                                                                                    |                                                 |
| Deriver, CO 80204<br>(303) 534-9505                                                                                                    |                                                 |
| Buckhorn<br>Exchange                                                                                                    |                                                 |
| NO NO                                                                                                    |                                                 |
| Parking <u>Details</u> Comments (2) <u>Tools</u>                                                                                                    |                                                 |
| e w d                                                                                                    |                                                 |
| AIRPORT 2 1) Park N Fly \$10.95<br>101 Terminal Court, South San                                                                                                    |                                                 |
| Francisco, CA 94080                                                                                                    |                                                 |
|                                                                                                    |                                                 |
| Confir                                                                                                    | m                                               |
|                                                                                                    | 10                                              |

Michael's "Great American Beer Festival Denver" **Clipboard shared to David** 

3 Specific Flights

## Email

To: Eric From: Michael

## Eric,

Hotels are going quick, these are the only 2 rooms left in near the festival, also do you want to try that Buckhorn Exchange Restaurant? Almost forgot are you getting a ride to SFO or do you need airport parking?

Michael

http://link-to-shared-clipboard

## Michael's "Mt. Shasta Executive Offsite" Clipboard shared to Sasha, David & Eric Specific Hotel Room & Car Rental

### Email

To: Sasha, Eric & David From: Michael

### Hello Sasha,

I heard from David that the new executive Jessica will be joining the offsite, did you book a room for her, also I noticed you booked and economy car? I added a SUV option if you want to upgrade. Cant have the entire executive team stuck in the mountain snow!

> Michael http://link-to-shared-clipboard

|                                   | MICHAEL                                                                                              |
|-----------------------------------|----------------------------------------------------------------------------------------------------|
| 3                                 | Admin Assista                                                                                        |
|                                   | http://sasha.rearden.com                                                                             |
| Rearden Admin                     | Arress                                                                                               |
|                                   |                                                                                                    |
|                                   | Travel                                                                                               |
| Tionie                            | i uter                                                                                               |
| Mt. Shas                          | ta Executive Offs                                                                                    |
| Sharing with:                     |                                                                                                    |
| Michael (Author                   | ) David Sasha Eri                                                                                    |
| Hotel                             |                                                                                                    |
| Mt. Shasta                        | Lodge \$381 Per Night                                                                                |
| 1142 S Mount S<br>Mount Shasta, o | hasta Blvd Check-In<br>CA 96067 US Guests:                                                           |
| \$381 Per<br>Night                | DoubleRoom/Rate detailsA B C C<br>ACCESSIBLE ROOM GRAB BARS                                          |
| Map Am                            | menities Photos Driving Direct                                                                       |
| *                                 |                                                                                                    |
| n                                 | Hotel                                                                                                |
|                                   |                                                                                                    |
|                                   |                                                                                                    |
|                                   |                                                                                                    |
| Car Rental                        |                                                                                                    |
| Budget fr                         | om \$57.64 per day                                                                                   |
|                                   | Intermediate : SUV, Automatic,<br>Air Conditioning<br>Car : Ford Escape/Similar<br>Miles : Unlimited |
|                                   |                                                                                                    |
|                                   |                                                                                                    |
|                                   |                                                                                                    |
|                                   |                                                                                                    |

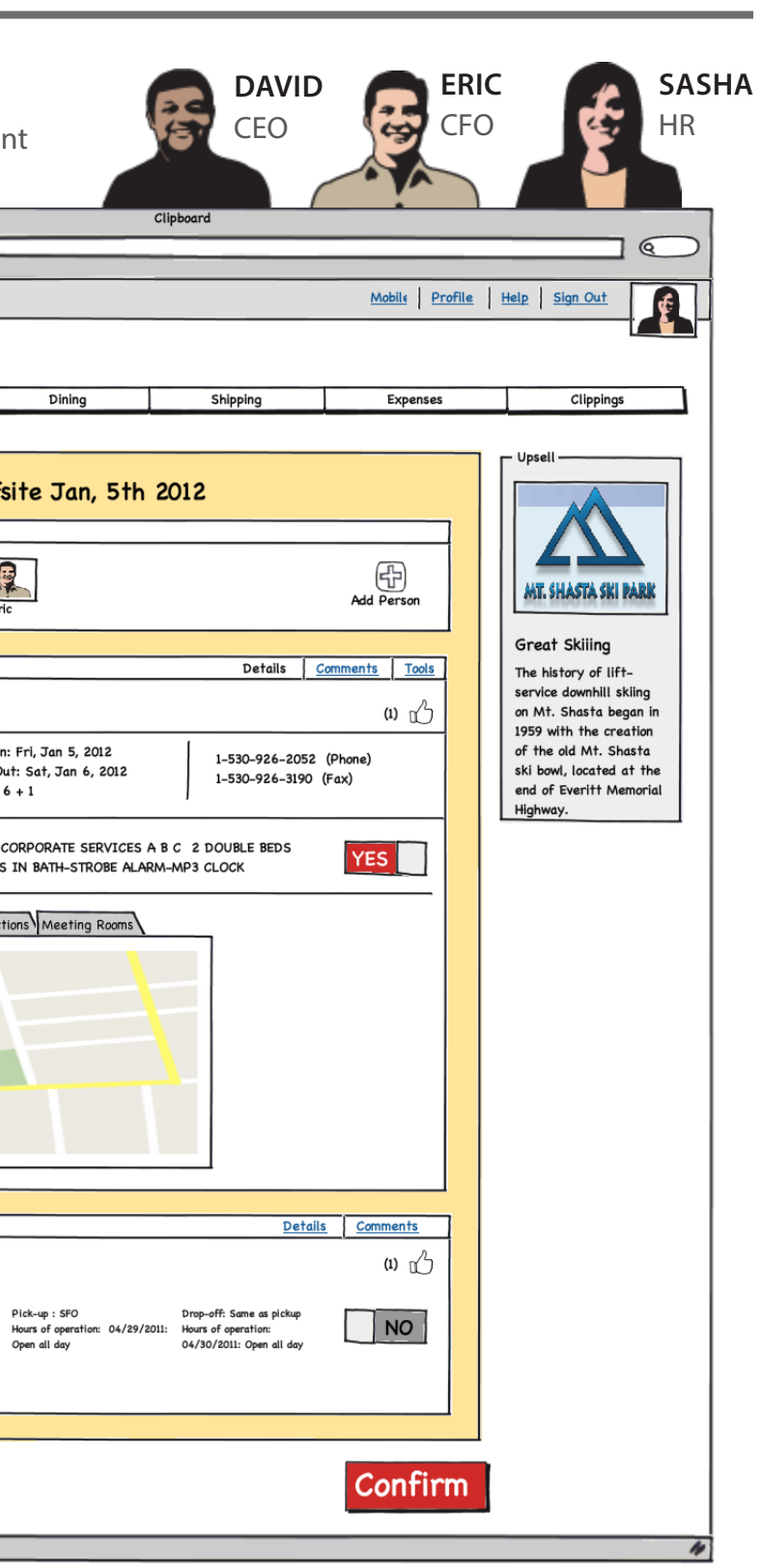

M1 Clipboard

(Author) Michael's Clipboard - Notification of new activity

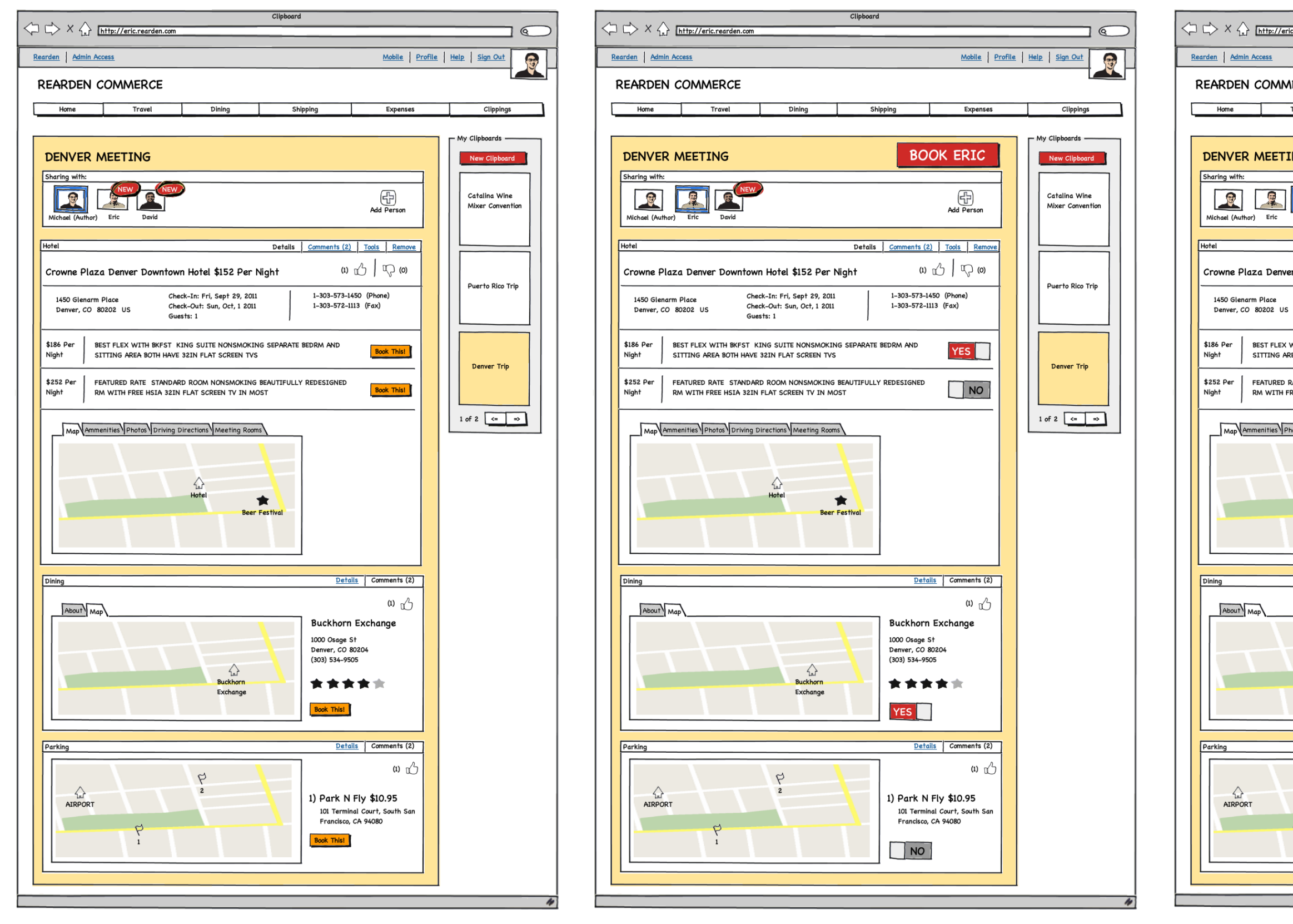

Michael's Viewing Eric's Choices - 1 click booking for Eric

## Michael's Viewing David's Choices - 1 click booking for Eric

DENVER MEETI

**X** 

Michael (Author) Eric

Crowne Plaza Denve

1450 Glenarm Place

\$186 Per

\$252 Per

Night

Night

Dining

About Map

AIRPORT

Denver, CO 80202 US

Map Ammenities P

| http://eric.rearden.com                                       |                                                                                        | Clipboard                                         |                                                           |                        |                               | $\bigcirc$ |
|---------------------------------------------------------------|----------------------------------------------------------------------------------------|---------------------------------------------------|-----------------------------------------------------------|------------------------|-------------------------------|------------|
| n Access                                                      |                                                                                        |                                                   | Ma                                                        | bile Profile           | Help   Sign Out               |            |
|                                                               |                                                                                        |                                                   |                                                           |                        |                               |            |
|                                                               |                                                                                        |                                                   |                                                           |                        |                               |            |
| Travel                                                        | Dining                                                                                 | Shipping                                          | E                                                         | xpenses                | Clippings                     |            |
| RMEETING                                                      |                                                                                        | BO                                                | OK DAV                                                    | ID                     | My Clipboards —               | rd I       |
| hor) Eric David                                               |                                                                                        |                                                   | Add Pe                                                    | )<br>rson              | Catalina Wind<br>Mixer Conven | e<br>tion  |
|                                                               |                                                                                        | Details <u>Comments (</u>                         | 2) Tools R                                                | emove                  |                               |            |
| aza Denver Downtown<br>arm Place Che<br>O 80202 US Che<br>Gue | n Hotel \$152 Per N<br>ck-In: Fri, Sept 29, 2011<br>ck-Out: Sun, Oct, 1 2011<br>sts: 1 | light 1-303-57                                    | (1) 1 (Phone)<br>73-1450 (Phone)<br>72-1113 (Fax)         | <b>) (0)</b>           | Puerto Rico T                 | rip        |
| BEST FLEX WITH BKFST K<br>SITTING AREA BOTH HAVE              | ING SUITE NONSMOKIN<br>32IN FLAT SCREEN TVS                                            | G SEPARATE BEDRM AND                              |                                                           | NO                     | Denver Trip                   |            |
| RM WITH FREE HSIA 32IN                                        | FLAT SCREEN TV IN MC                                                                   | ST                                                | YES                                                       |                        |                               |            |
|                                                               |                                                                                        |                                                   |                                                           | —                      | 1 of 2 <=                     | ⇒          |
|                                                               | Hotel<br>Beer                                                                          | Festival                                          |                                                           |                        |                               |            |
|                                                               |                                                                                        | <u>[</u>                                          | Details Comme                                             | ents (2)               |                               |            |
| Map                                                           | Lui<br>Buckhorn<br>Exchange                                                            | Buckho<br>1000 Osa<br>Denver,<br>(303) 534<br>★ ★ | ()<br>orn Exchang<br>ge St<br>c0 80204<br>9505<br>* * * * | ා <sub>ර</sub> ු<br>e  |                               |            |
|                                                               |                                                                                        | <u>[</u>                                          | Details Comme                                             | ents (2)               |                               |            |
| ат<br>1                                                       | ₽<br>2                                                                                 | 1) Park<br>101 Te<br>Franci                       | : N Fly \$10.9<br>rminal Court, So<br>sco, CA 94080       | (1) 1<br>15<br>uth San |                               |            |
|                                                               |                                                                                        |                                                   |                                                           |                        |                               |            |

# **R** Clipping, Sharing & Collaboration Scenarios

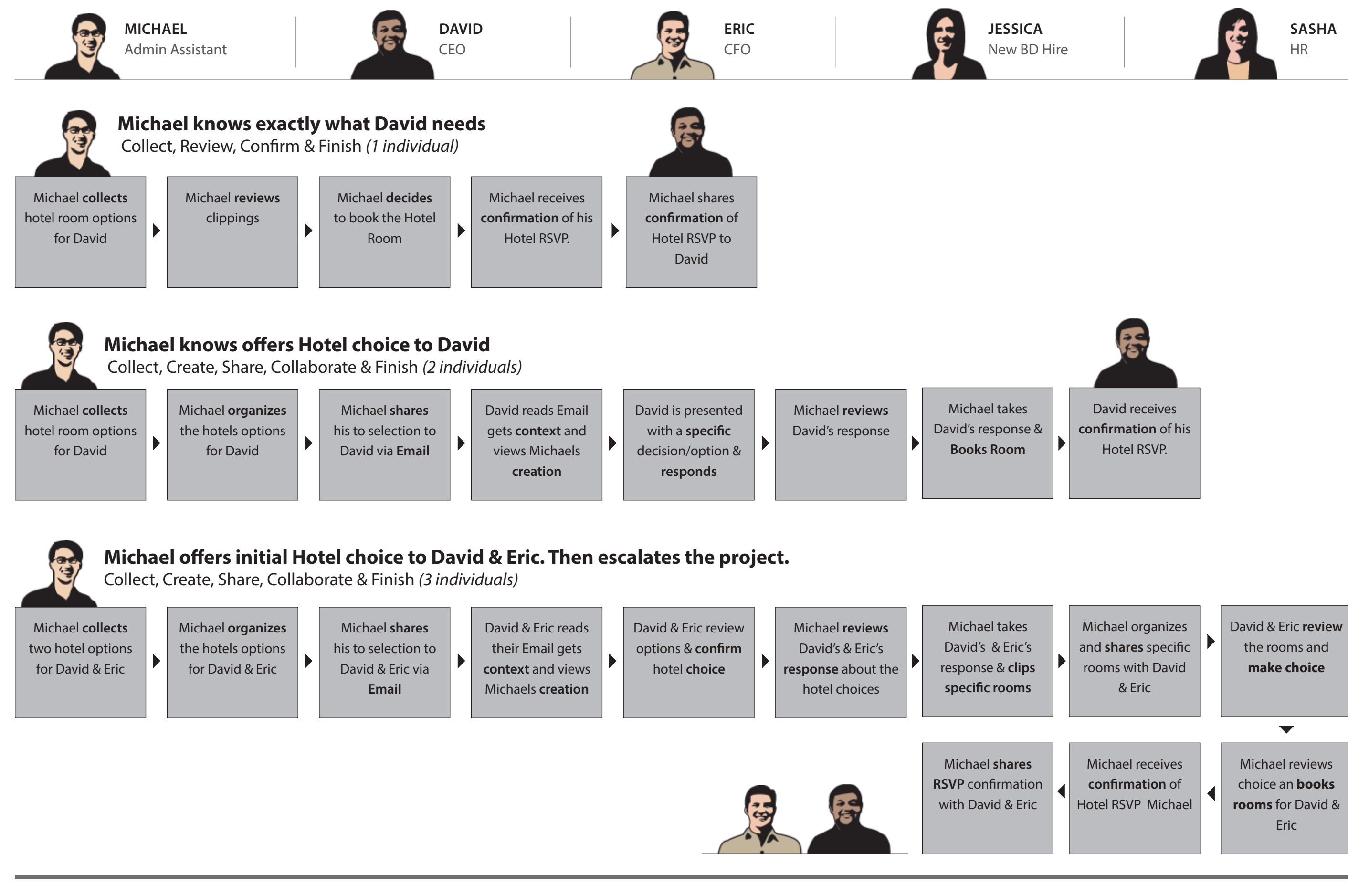

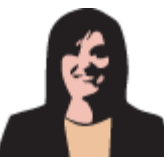

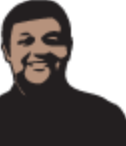

# **R** Clipping, Sharing & Collaboration Scenarios

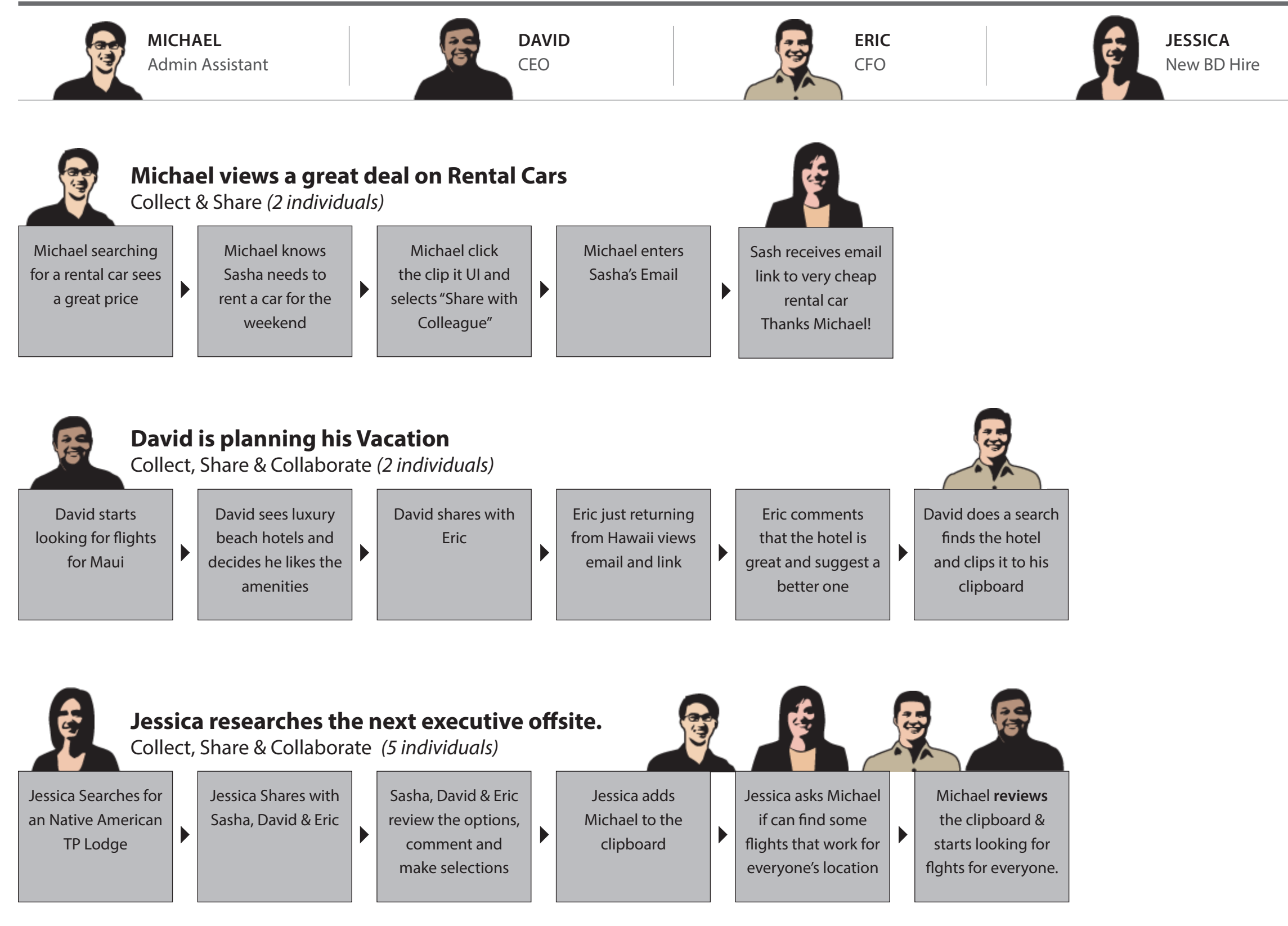

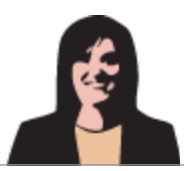

SASHA HR